**FUID CICCE** LA RIVISTA INDIPENDENTE PER LA COMUNITÀ LINUX UBUNTU

# COSTRUIRE IL SERVER PERFETTO CON UBUNTU 9.10

full circle magazine non è affiliata né sostenuta da Canonical Ltd.

#### Cos'è Full Circle

Full Circle è una rivista gratuita e indipendente, dedicata alla famiglia Ubuntu dei sistemi operativi Linux. Ogni mese pubblica utili articoli tecnici e articoli inviati dai lettori.

Full Circle ha anche un podcast di supporto, il Full Circle Podcast, con gli stessi argomenti della rivista e altre interessanti notizie.

Si prega di notare che questa edizione speciale viene fornita senza alcuna garanzia: né chi ha contribuito né la rivista Full Circle hanno alcuna responsabilità circa perdite di dati o danni che possano derivare ai computer o alle apparecchiature dei lettori dall'applicazione di quanto pubblicato.

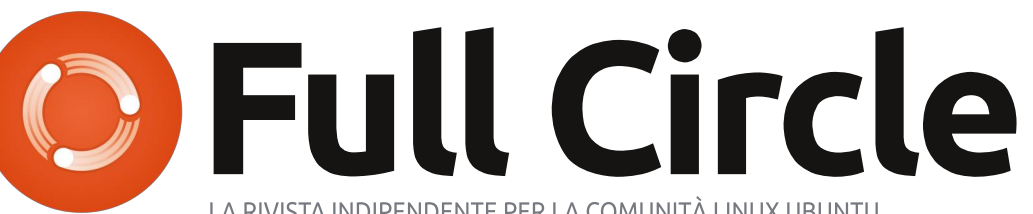

LA RIVISTA INDIPENDENTE PER LA COMUNITÀ LINUX UBUNTU

#### Ecco a voi un altro Speciale monotematico!

Come richiesto dai nostri lettori, stiamo assemblando in edizioni dedicate alcuni degli articoli pubblicati in serie.

Quella che avete davanti è la ristampa della serie "Il server perfetto" pubblicata nei numeri 31-34: niente di speciale, giusto guello che abbiamo già pubblicato.

Vi chiediamo, però, di badare alla data di pubblicazione: le versioni attuali di hardware e software potrebbero essere diverse rispetto ad allora. Controllate il vostro hardware e il vostro software prima di provare guanto descritto nelle quide di queste edizioni speciali. Potreste avere versioni più recenti del software installato o disponibile nei repository delle vostre distribuzioni.

#### **Buon divertimento!**

Come contattarci Sito web: http://www.fullcirclemagazine.org/ Forum: http://ubuntuforums.org/forumdispl ay.php?f=270 IRC: #fullcirclemagazine su chat.freenode.net

Gruppo editoriale Capo redattore: Ronnie Tucker (aka: RonnieTucker) ronnie@fullcirclemagazine.org Webmaster: Rob Kerfia (aka: admin / linuxgeekeryadmin@fullcirclemagazine.org Podcaster: Robin Catling (aka RobinCatling) podcast@fullcirclemagazine.org Manager delle comunicazioni: Robert Clipsham (aka: mrmonday) mrmonday@fullcirclemagazine.org

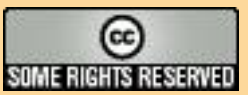

Gli articoli contenuti in guesta rivista sono stati rilasciati sotto la licenza Creative Commons Attribuzione - Non commerciale - Condividi allo stesso modo 3.0. Ciò significa che potete adattare, copiare, distribuire e inviare gli articoli ma solo sotto le seguenti condizioni: dovete attribuire il lavoro all'autore originale in una gualche forma (almeno un nome, un'email o un indirizzo Internet) e a guesta rivista col suo nome ("Full Circle Magazine") e con suo indirizzo Internet www.fullcirclemagazine.org (ma non attribuire il/gli articolo/i in alcun modo che lasci intendere che gli autori e la rivista abbiano esplicitamente autorizzato voi o l'uso che fate dell'opera). Se alterate, trasformate o create un'opera su questo lavoro dovete distribuire il lavoro risultante con la stessa licenza o una simile o compatibile. Full Circle magazine è completamente indipendente da Canonical, lo sponsor dei progetti di Ubuntu, e i punti di vista e le opinioni espresse nella rivista non sono in alcun modo da attribuire o approvati da Canonical.

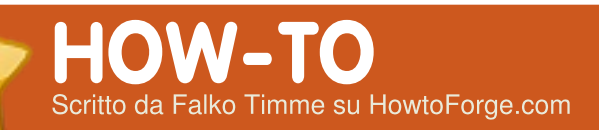

# Il Server Perfetto - Parte 1

#### **VEDI ANCHE:**

FCM09 - 16 : Server Serie 1 - 8 FCM28 - 29 : LAMP Server 1 - 2

VALIDO PER:

#### **CATEGORIE:**

## Dev Graphics Internet M/media System

#### **DISPOSITIVI:**

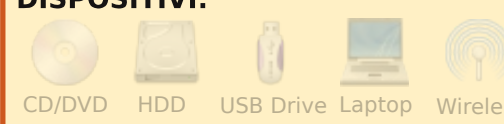

uesto tutorial mostra come preparare un server ubuntu 9.10 (Karmic Koala) per ISPConfig 3 e come installare ISPConfig 3 sul server stesso. ISPConfig 3 è un pannello di contollo per il web hosting che permette di configurare i seguenti servizi tramite un web browser: Apache web server, Postfix mail server, MySQL, MyDNS name server, PureFTPd, SpamAssassin, ClamAV, e molti altri.

Da notare, queste impostazioni

non funzionano per ISPConfig 2. Sono valide solo per ISPConfig 3.!

## Requisiti

Per installare tale sistema è necessario il CD di Ubuntu 9.10, disponibile qui: : http://releases.ubuntu.com/releases/9 .10/ubuntu-9.10-server-i386.iso (32bit) o: http://releases.ubuntu.com/releases/9

.10/ubuntu-9.10-server-amd64.iso (64-bit)

## Note preliminari

In questo tutorial è utilizzato come nome dell'host server1.example.com con indirizzo IP 192.168.0.100 e gateway 192.168.0.1. Queste impostazioni potrebbero differire da utente a utente, quindi devono essere modificate in modo appropriato dove necessario.

### Il sistema di base

Inserire il CD di installazione di Ubuntu nel proprio sistema e avviare

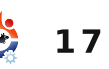

il sistema da CD. Selezionare la propria lingua e quindi selezionare

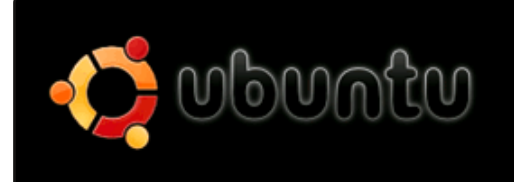

Install Ubuntu Server Install Ubuntu Enterprise Cloud Check disc for defects Test memory

#### Installa Ubuntu Server:

Selezionare la propria lingua (di nuovo), località e il tipo di tastiera.

L'installatore controlla il CD di installazione e l'hardware e configura la rete con il DHCP se è presente un server DHCP in rete:

Inserire il nome dell'host. In questo esempio il sistema è denominato server1.example.com, quindi inserire server1:

| [!] Configure the netwo                                                                                                    | ink                   |  |  |  |
|----------------------------------------------------------------------------------------------------|-----------------------|--|--|--|
| Please enter the hostname for this system.                                                                                                    |                       |  |  |  |
| he hostname is a single word that identifies your system to the<br>etwork. If you don't know what your hostname should be, consult your<br>etwork administrator. If you are setting up your own home network,<br>ou can make something up here. |                       |  |  |  |
| lostname:                                                                                                    |                       |  |  |  |
| erver1                                                                                                    |                       |  |  |  |
| <go back=""></go>                                                                                                    | <continue></continue> |  |  |  |
|                                                                                                    |                       |  |  |  |
|                                                                                                    |                       |  |  |  |

Ora bisogna partizionare l'hard disk. Per semplicità si può selezionare Guidato, usare l'intero disco e impostare il LVM. Questo crea un gruppo volume con due volumi logici, uno per la / del sistema e un altro per la swap. Ovviamente il modo di partizionare è a scelta dell'utente che, se sa come fare, può impostare le partizioni anche manualmente. Può rivelarsi utile nei mesi successivi impostare adesso partizioni separate per la /home e per /var.

#### Selezionare l'hard disk che si

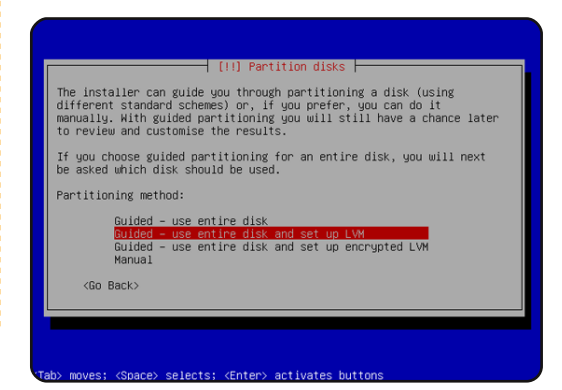

## **IL SERVER PERFETTO – PARTE 1**

vuole partizionare e, quando richiesto "Scrivere i cambiamenti sui dischi e configurare LVM?", selezionare Sì.

Se era stato selezionato Guidato, utilizzare l'intero disco e impostare il LVM, il partizionatore creerà un gruppo volume grande che usa tutto lo spazio del disco. A questo punto è possibile specificare quanto spazio dell'hard disk è utilizzato da / e swap. Ha senso lasciare dello spazio non utilizzato per poter espandere successivamente i volumi logici o creame di nuovi. Questo permette una maggiore flessibilità.

Una volta terminato, quando viene chiesto "Scrivere i

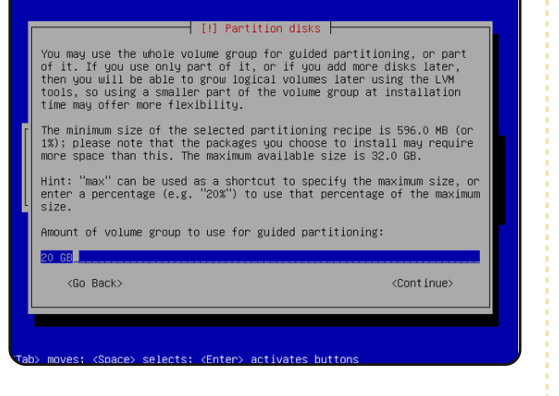

cambiamenti su disco?", premere su Sì:

Le nuove partizioni sono create e

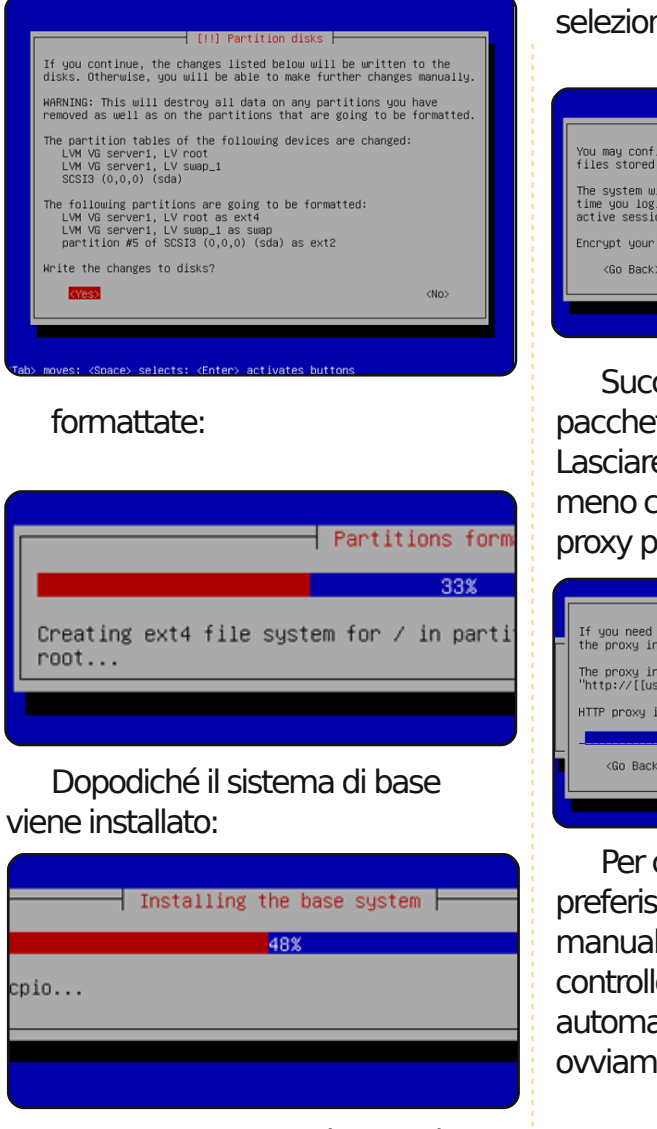

Creare un utente, ad esempio l'utente Amministratore, con il nome utente administrator. Non usare il nome utente admin poiché è riservato in Ubuntu 9.10.

Se non si reputa necessaria una full circle magazine n. 31

cifratura della directory privata, selezionare no.

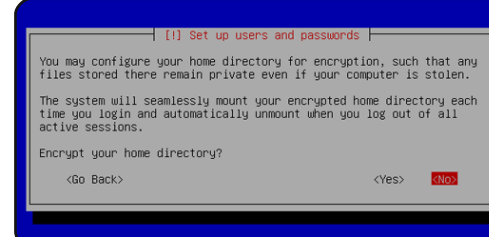

Successivamente il gestore dei pacchetti apt viene configurato. Lasciare la linea proxy HTTP vuota a meno che è utilizzato un server proxy per connettersi alla rete:

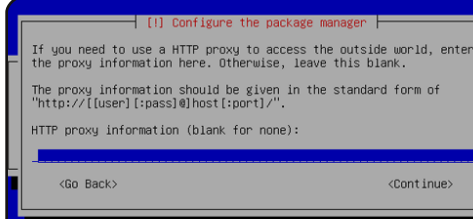

Per chi è un po' vecchio stile e preferisce aggiomare i propri server manualmente per avere maggiore controllo, selezionare Non aggiomare automaticamente. La scelta ovviamente dipende dall'utente.

Sono necessari DNS, mail e server Lamp, tuttavia se si preferisce avere pieno controllo su cosa viene installato sul proprio sistema non selezionarne nessuno. I pacchetti necessari saranno installati manualmente in seguito. Il solo **18**  elemento che viene selezionato qui è il server OpenSSH per poter così connettere il sistema con un client SSH come PuTTY quando l'installazione è terminata:

#### L'installazione continua e viene

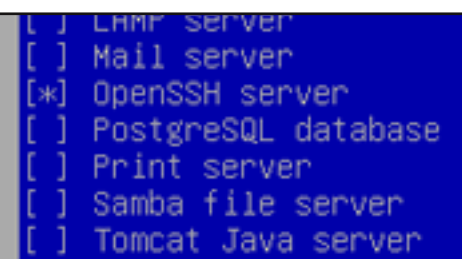

installato il boot loader GRUB.

L'installazione di base del sistema termina qui. Rimuovere il CD di installazione dal lettore CD e selezionare Continua per riavviare il sistema:

#### Il prossimo mese useremo il

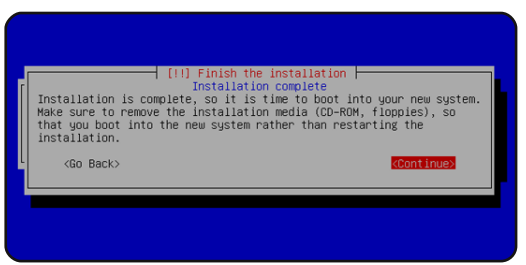

nostro account administrator per installare il server SSH e vimnox e poi per configurare la rete stessa.

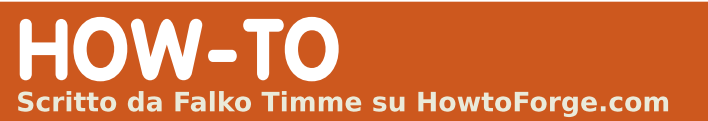

# Il server perfetto - Parte 2

#### VEDI ANCHE:

FCM09 - 16 : Serie Server 1 - 8 FCM28 - 29 : Server LAMP 1 - 2 FCM31 : II Server Perfetto 1 **APPLICABILE A:** 

🛟 ubuntu 🦚 kubuntu 🍕 xubuntu

#### **CATEGORIES:**

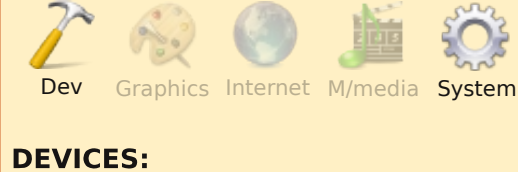

CD/DVD HDD USB Drive Laptop Wireles

l mese scorso abbiamo effettuato l'installazione base di Ubuntu Server da CD fino al punto di riavviare il sistema installato.

## Ottenere i permessi di root

Dopo aver riavviato si può effettuare l'accesso con il nome utente e la password creata precedentemente (ad esempio administrator). Poiché i privilegi di root sono necessari per effettuare tutti i passi di questo tutorial possiamo o eseguire tutti i comandi anteponendo la parola sudo, o diventare root dall'inizio digitando:

#### sudo su

È anche possibile abilitare l'accesso come root eseguendo:

#### sudo passwd root

e inserendo la password di root. Permette di effettuare l'accesso direttamente come root, ma è disapprovato dagli sviluppatori di Ubuntu e dalla comunità per vari motivi (vedere http://ubuntuforums.org/showthre ad.php?t=765414)

## Installare il Server SSH (Opzionale)

È possibile installare il server SSH ora se non è stato fatto durante l'installazione del sistema:

aptitude install ssh opensshserver Da questo punto in poi si può usare un cliente SSH come PuTTY, connettersi dalla propria postazione di lavoro al proprio server Ubuntu 9.10 e seguire i restanti passi di questo tutorial.

## Installare vim-nox (Opzionale)

In questo tutorial come editor di testo è utilizzato vi. La versione di base del programma si comporta in modo strano in Ubuntu e Debian. Per risolvere questo installare vim-nox:

#### aptitude install vim-nox

Non è necessario eseguire questo passo se si utilizza un diverso editor di testo come joe o nano.

## Configurare la rete

L'installatore di Ubuntu ha configurato il sistema per ottenere le proprie impostazioni via DHCP. È necessario cambiare tali impostazioni perché un server deve avere un indirizzo IP statico. Modificare /etc/network/interfaces in base ai propri bisogni (in questo esempio verrà usato l'indirizzo IP 192.168.0.100):

#### vi /etc/network/interfaces

# This file describes the network interfaces available on your system # and how to activate them. For more information, see interfaces(5).

# The loopback network
interface
auto lo
iface lo inet loopback

# The primary network interface auto eth0 iface eth0 inet static address 192.168.0.100 netmask 255.255.255.0 network 192.168.0.0 broadcast 192.168.0.255 gateway 192.168.0.1

Riavviare la rete con:

/etc/init.d/networking restart

Poi modificare /etc/hosts:

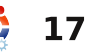

## IL SERVER PERFETTO - PARTE 2

| vi /etc/hosts                  |
|--------------------------------|
| in modo tale che sia uguale al |
| testo mostrato in figura 1.    |
|                                |

#### Ora eseguire:

echo server1.example.com >
/etc/hostname

e riavviare il server con:

#### reboot

Dopodiché eseguire:

hostname hostname -f

Ora entrambi dovrebbero visualizzare: *server1.example.com* now.

## Modificare sources.list e aggiornare la propria installazione Linux

Modificare /etc/apt/sources.list:

#### vi /etc/apt/sources.list

Commentare o rimuovere la riga relativa al CD di installazione dal file e assicurarsi che i repository universe e multiverse siano abilitati.

#### Poi eseguire

#### aptitude update

per aggiornare il database dei pacchetti apt e

#### aptitude safe-upgrade

per installare gli ultimi aggiornamenti (se presenti). Se si nota che un nuovo kernel viene installato durante l'aggiornamento, il sistema dovrebbe essere riavviato con:

#### reboot

## Cambiare la shell di default

/bin/sh is a symlink to /bin/dash, ma quello necessario è /bin/bash, non /bin/dash. Perciò si può fare così:

dpkg-reconfigure dash

Install dash as /bin/sh?, Scegliere: No

Se non si fa così l'installazione di ISPConfig non riuscirà.

### **Disabilitare AppArmor**

| 127.0.0.1<br>192.168.0.100 | localhost.localdomain<br>server1.example.com | localhost<br>server1                                       |
|----------------------------|----------------------------------------------|------------------------------------------------------------|
| # The followin             | g lines are desirable fo                     | r IPv6 capable                                             |
| hosts                      |                                              |                                                            |
| ::1 localh                 | ost ip6-localhost ip6-lo                     | opback                                                     |
| fe00::0 ip6-lo             | calnet                                       | localhost<br>server1<br>or IPv6 capable<br>oopback<br>Fig. |
| ff00::0 ip6-mc             | astprefix                                    |                                                            |
| ff02::1 ip6-al             | lnodes                                       |                                                            |
| ff02::2 ip6-al             | lrouters                                     |                                                            |
| ff02::3 ip6-al             | lhosts                                       | Fig.                                                       |

AppArmor è un'estensione di sicurezza (simile a SELinux) che dovrebbe fornire una maggiore sicurezza. Secondo me non è necessario configurare un sistema di sicurezza, di solito causa più problemi rispetto ai vantaggi che porta (basta pensare a questo: passare una settimana ad effettuare troubleshooting perché qualche servizio non funziona come desiderato, e poi scoprire che tutto era OK, ma era solamente AppArmor a causare il problema). Perciò io lo disabilito (questo è anche necessario se si vuole installare ISPConfig successivamente).

Lo si può disabilitare così:

#### /etc/init.d/apparmor stop

update-rc.d -f apparmor remove

aptitude remove apparmor apparmor-utils

# Sincronizzare l'orologio di sistema

È una buona idea sincronizzare l'orologio di sistema con un server NTP (protocollo del tempo di rete) tramite internet. Basta semplicemente eseguire

#### aptitude install ntp ntpdate

e l'ora del sistema sarà sempre sincronizzata.

Il prossimo mese installeremo Postfix, SpamAssassin, Webalizer e molto, molto altro!

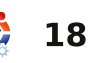

## HOW-TO Scritto da Falko Timme su HowtoForge.com

## Il server perfetto - Parte 3

#### **VEDI ANCHE:**

FCM 09 - 16: Serie server 1 - 8 FCM 28 - 29: Server LAMP 1 - 2 FCM 31 - 32: Il server perfetto 1 - 2 VALIDO PER:

🛟 ubuntu 🥰 kubuntu 🎲xubuntu

#### CATEGORIE:

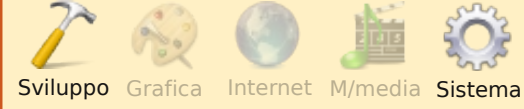

#### **DISPOSITIVI:**

CD/DVD HDD USB Drive Laptop Wireless

ossiamo installare Postfix, Courier, Saslauthd, MySql, rkhunter e binutils, con un solo comando:

(Mettete sudo prima di ogni comando, se richiesto).

aptitude install postfix postfix-mysql postfix-doc mysql-client mysql-server courier-authdaemon courierauthlib- mysql courier-pop courier-pop-ssl courier-imap courier-imapssl libsasl2-2 libsasl2modules libsasl2- modulessql sasl2-bin libpammysql openssl getmail4 rkhunter binutils

Vi verrà posta la seguente domanda:

New password for the MySql "root" user (Nuova password per l'utente "root" di MySql)

Repeat password for the MySql "root" user (Ripetere la password per l'utente "root" di MySql)

Create directories for webbased administration? (Creare le cartelle per l'amministrazione web?) Inserite: **No** 

General type of mail configuration (Tipo generale di configurazione posta) Inserite: **Internet Site** 

System mail name: (Nome della posta di sistema)

#### Inserite:

server1.example.com (ma
usate il vostro .com)

SSL certificate (Certificato SSL) Inserite: **Ok** 

Quindi installate maildrop come segue:

```
update-alternatives --
removeall maildir.5
```

```
update-alternatives --
removeall maildirquota.7
```

aptitude install maildrop

Vi chiederete perché non abbiamo installato maildrop insieme a tutti gli altri pacchetti. La ragione è che per un bug nel pacchetto courierbase, se installate maildrop insieme a courier-pop, courierpop-ssl, courier-imap e courierimap-ssl, otterrete il seguente errore:

update-alternatives: error: alternative link /usr/share/man/man5/maildir.5 .gz is already menaged by maildir.5.gz

15

Vogliamo che MySql rimanga in ascolto su tutte le interfacce, non solo con localhost. Perciò editiamo /etc/mysql/my.cnf e commentiamo la linea bindaddress=127.0.0.1:

#### vi /etc/mysql/my.cnf

[...]

# Instead of skip-networking the default is now to listen only on

# localhost which is more compatible and is not less secure.

#bind-address = 127.0.0.1
[...]

Quindi riavviamo MySql:

#### /etc/init.d/mysql restart

Ora controllate che la rete sia abilitata, digitate:

netstat -tap | grep mysql

L'output dovrebbe assomigliare a questo:

## **IL SERVER PERFETTO – PARTE 3**

root@server1:~# netsat -tap
| grep mysql

tcp 0 0 \*:mysql \*:\* LISTEN
6267/mysqld

#### root@server1:~#

Durante l'installazione i certificati SSL per IMAP-SSL e POP3-SSL sono stati creati con l'hostname localhost. Per cambiarlo con il corretto hostname (server1.exemple.com in questo tutorial), cancellate i certificati...

#### cd /etc/courier

rm -f /etc/courier/imapd.pem

rm -f /etc/courier/pop3d.pem

e modificate i seguenti due file sostituendo CN=localhost con CN=server1.example.com (potete anche modificare gli altri valori se necessario):

vi /etc/courier/imapd.cnf

[...] CN=server1.example.com [...]

vi /etc/courier/pop3d.cnf

[...]

CN=server1.example.com

| L J |
|-----|
|-----|

Quindi ricreate i certificati:

#### mkimapdcert

#### mkpop3dcert

e riavviate Courier-IMAP-SSL e Courier-POP3-SSL:

/etc/init.d/courier-imap-ssl
restart

/etc/init.d/courier-pop-ssl
restart

## Installare Amavisd-new, SpamAssassin e ClamAV

Per installare amavisd-new, SpamAssassin e ClamAV eseguiamo:

aptitude install amavisd-new spamassassin clamav clamavdaemon zoo unzip bzip2 arj nomarch lzop cabextract aptlistchanges libnet-ldab-perl libauthen-sasl-perl clamavdocs daemon libio-stringperl libio-socket-ssl-perl libnet-ident-perl zip libnetdns-perl

Installare Apache2, PHP5, phpMyAdmin,

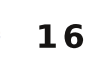

# FCGI, suExec, Pear e mcrypt

Apache2, PHP5, phpMyAdmin, FCGI, suExec, Pear e mcrypt possono essere installati come segue:

aptitude install apache2 apache2.2-common apache2-doc apache2-mpm-prefork apache2utils libexpat1 ssl-cert libapache2-mod-php5 php5 php5-common php5-gd php5mysql php5-imap phpmyadmin php5-cli pp5-cgi libapache2mod-fcgid apache2-suexec phppear php-auth php5-imagick imagick libapache2-mod-suphp

Vedrete le seguenti domande:

Web server to reconfigure automatically: (Web server da riconfigurare automaticamente:) Inserite: **apache2** 

Configure database for phpmyadmin with dbconfigcommon? (Configurare il database per phpmyadmin con dbconfigcommon?) Inserite: **No**  Quindi eseguite i seguenti comandi per abilitare i moduli Apache per suexec, rewrite, ssl, actions e include:

a2enmod suexec rewrite ssl actions include

Riavviate Apache:

/etc/init.d/apache2 restart

## Installare PureFTPd e Quota

PureFTPd e Quota possono essere installati con i seguenti comandi:

aptitude install pure-ftpdcommon pure-ftpd-mysql quota quotatool

Modificate il file /etc/default/pure-ftpd-common:

vi /etc/default/pure-ftpdcommon

ed assicuratevi che la modalità di avvio sia impostata su standalone e impostate VIRTUALCHROOT=true

[...] STANDALONE\_OR\_INETD=standalon e

## IL SERVER PERFETTO - PARTE 3

| []<br>VIRTUALCHROOT=true<br>[]                                                                                                    | <pre># /etc/fstab: static file s # # # Use 'blkid -0 value -5 U</pre>                                                                                                    | <pre>ystem information.<br/>ID' to print the universally unique identifier<br/>used with UUID= as a more robust way to name<br/>f disks are added and removed. See fstab(5).<br/>t&gt; <type> <options> <dump> <pass></pass></dump></options></type></pre> |                                                                                                    |
|----------------------------------------------------------------------------------------------------|----------------------------------------------------------------------------------------------------|----------------------------------------------------------------------------------------------------|----------------------------------------------------------------------------------------------------|
| (etc/init_d/pure_ftpd_mysg]                                                                                                    | <pre># ose birid -o value -s of<br/># for a device; this may be<br/># devices that works even i</pre>                                                                                                    | ust way to name<br>See fstab(5).                                                                                                    |                                                                                                    |
| restart                                                                                                    | #<br># <file system=""> <mount poir<="" td=""><td>nt&gt; <type> <options> &lt;</options></type></td><td>dump&gt; <pass></pass></td></mount></file>                                                                                           | nt> <type> <options> &lt;</options></type>                                                                                                    | dump> <pass></pass>                                                                                                    |
| Modificate /etc/fstab. Il mio<br>è come in Fig. 1 qui accanto<br>(Ho aggiunto<br>,usrjquota=aquota.user.user,gr<br>pjquota=aquota.group,jqfmt=vf<br>sv0 alla partizione con punto di<br>mount /): | <pre>proc /proc<br/>/dev/mapper/server1-root /<br/>ro,usrjquota=aquota.user,gr<br/># /boot was on /dev/sda5 du<br/>UUID=9ea34148-31b7-4d5c-bae<br/>2<br/>/dev/mapper/server1-swap_1<br/>/dev/scd0 /media/cdro<br/>/dev/fd0 /media/flog</pre> | proc defaults 0<br>ext4 errors=r<br>cpjquota=aquota.group,jqfmt=vfs<br>iring installation<br>ee-c2e2022562ea /boot<br>none swap sw<br>om0 udf,iso9660 user,noauto,e<br>opy0 auto rw,user,noauto,ex                                                         | <pre>n.<br/>* universally unique identifier<br/>* as a more robust way to name<br/>* and removed. See fstab(5).<br/>&gt;&gt;&gt;&gt;&gt;&gt;&gt;&gt;&gt;&gt;&gt;&gt;&gt;&gt;&gt;&gt;&gt;&gt;&gt;&gt;&gt;&gt;&gt;&gt;&gt;&gt;&gt;&gt;&gt;&gt;&gt;&gt;&gt;&gt;&gt;&gt;</pre> |
| vi /etc/fstab                                                                                                    |                                                                                                    | ./configure                                                                                                    |                                                                                                    |
| Per abilitare le quote,<br>eseguite questi comandi:                                                                                                    | aptitude install g++ libc6<br>gcc gawk make texinfo<br>libmysqlclien15-dev                                                                                                    | make<br>make install                                                                                                    | Installare Vlogger e<br>Webalizer                                                                                                    |
| <pre>touch /aquota.user /aquota.group chmod 600 /aquota.*</pre>                                                                                                    | MyDNS non è disponible tra<br>i repository di Ubuntu 9.10<br>perciò dobbiamo crearcelo noi                                                                                                    | Quindi creiamo lo script di<br>start/stop (mostrato nella                                                                                                    | Vlogger e Webalizer possono<br>essere installati come segue:                                                                                                    |
| mount -o ramount /                                                                                                    | stessi come segue:                                                                                                    | pagina che segue) per MyDNS:                                                                                                    | aptitude install vlogger<br>webalizer                                                                                                    |
| quotacheck -avugm                                                                                                    | cd /tmp                                                                                                    | vi /etc/init.d/mydns                                                                                                    | Installers, Isill/it                                                                                                    |
| quotaon -avug                                                                                                    | wget<br>http://heatnet.dl.sourceforge                                                                                                    | Quindi rendiamo lo script<br>eseguibile e creiamo i                                                                                                    | installare Jalikit                                                                                                    |
| Installare MyDNS                                                                                                    | <pre>.net/sourceforge/mydns-<br/>ng/mydns-1.2.8.27.tar.gz</pre>                                                                                                    | collegamenti al menu di avvio:                                                                                                    | Jailkit è necessario solo se<br>volete eseguire il chroot degli                                                                                                    |
| Prima di installare MyNDS<br>abbiamo bisogno di installare<br>qualche prerequisito:                                                                                                    | tar xvfz mydns-<br>1.2.8.27.tar.gz<br>cd mydns-1.2.8                                                                                                    | <pre>chmod +x /etc/init.d/mydns update-rc.d mydns defaults</pre>                                                                                                    | utenti SSH. Può essere<br>installato come segue<br>(importante: Jailkit deve essere<br>installato prima di ISPConfig;                                                                                                    |

## IL SERVER PERFETTO – PARTE 3

| #! /bin/sn<br>#                                                    |                                                                                                    |
|--------------------------------------------------------------------|----------------------------------------------------------------------------------------------------|
| # mydns<br>#                                                       | Start the MyDNS server                                                                                                    |
| # Author:                                                          | Philipp Kern <phil@philkern.de>.</phil@philkern.de>                                                                                                    |
| #                                                                  | Based upon skeleton 1.9.4 by Miquel van                                                                                                    |
| Smoorenburg                                                        |                                                                                                    |
| #                                                                  | <miquels@cistron.nl> and Ian Murdock</miquels@cistron.nl>                                                                                                    |
| <imurdock@gnu.a.< th=""><th>i.mit.edu&gt;.</th></imurdock@gnu.a.<> | i.mit.edu>.                                                                                                    |
| #                                                                  |                                                                                                    |
|                                                                    |                                                                                                    |
| set -e                                                             | Start the MyDNS server<br>Philipp Kern <phil@philkern.de>.<br/>Based upon skeleton 1.9.4 by Miquel<br/><miquels@cistron.nl> and Ian Murdock<br/>Lai.mit.edu&gt;.</miquels@cistron.nl></phil@philkern.de> |

PATH=/usr/local/sbin:/usr/local/bin:/sbin:/bin:/usr/sbin: /usr/bin DAEMON=/usr/local/sbin/mydns NAME=mydns DESC="DNS server"

```
SCRIPTNAME=/etc/init.d/$NAME
```

# Gracefully exit if the package has been removed. test -x \$DAEMON || exit 0

```
case "$1" in
  start)
        echo -n "Starting $DESC: $NAME"
        start-stop-daemon --start --quiet \
                --exec $DAEMON -- -b
        echo "."
        ;;
  stop)
        echo -n "Stopping $DESC: $NAME"
        start-stop-daemon --stop --oknodo --quiet \
                --exec $DAEMON
        echo "."
        ;;
  reload force-reload)
        echo -n "Reloading $DESC configuration..."
        start-stop-daemon --stop --signal HUP --quiet \
                --exec $DAEMON
        echo "done."
        ;;
```

```
restart)
        echo -n "Restarting $DESC: $NAME"
        start-stop-daemon --stop --quiet --oknodo \
                --exec $DAEMON
        sleep 1
        start-stop-daemon --start --quiet \
                --exec SDAEMON -- -b
        echo "."
        ;;
  *)
        echo "Usage: $SCRIPTNAME
{start|stop|restart|reload|force-reload}" >&2
        exit 1
        ;;
esac
exit 0
```

non può essere installato dopo):

```
aptitude install build-
essential autoconf
automake1.9 libtool flex
bison
```

cd /tmp

```
wget
htpp://olivier.sessink.nl/jai
lkit-2.10.tar.gz
```

tar xvfz jailkit-2.10.tar.gz

cd jailkit-2.10

./configure

make

make install

rm -rf jailkit-2.10\*

### Installare fail2ban

Questo è opzionale ma raccomandato, perché il monitor di ISPConfig prova a visualizzare il log di fail2ban:

#### aptitude install fail2ban

Il prossimo mese, nell'installazione finale, installeremo SquirrelMail e ISPConfig3 ottenendo il server perfetto, pronto a partire!

-

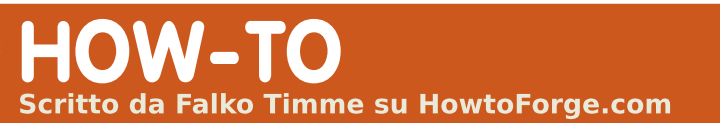

## **II Server Perfetto - Parte 4**

|   | VEDI ANCHE:                                                                                                    | squirrelmail-configure                                                                                                    | Inserite la parola: <b>courier</b>                                                                                                    | oppure:                                                                                             |
|---|----------------------------------------------------------------------------------------------------|----------------------------------------------------------------------------------------------------|----------------------------------------------------------------------------------------------------|----------------------------------------------------------------------------------------------------|
|   | FCM09 - 16 : Serie Server 1 - 8<br>FCM28 - 29 : Server LAMP 1 - 2<br>FCM31 - 33 : II Server Perfetto 1 - 3<br>VALIDO PER:<br>Ubuntu Kubuntu Kubuntu<br>CATEGORIE: | Dobbiamo dire a SquirrelMail<br>che siamo usando Courier-IMAP/-<br>POP3:<br>SquirrelMail Configuration :<br>Read: config.php (1.4.0)<br>Main Menu<br>1. Organization Preferences | <pre>imap_server_type = courier<br/>default_folder_prefix = INBOX.<br/>trash_folder = Trash<br/>sent_folder = Sent<br/>draft_folder = Drafts<br/>show_prefix_option = false<br/>default_sub_of_inbox = false<br/>show_contain_subfolders_option<br/>= false</pre> | http://192.168.0.100/webmail                                                                        |
|   | Sviluppo Grafica Internet M/media Sistema                                                                                                    | 2. Server Settings<br>3. Folder Defaults                                                                                                    | optional_delimiter = .<br>delete_folder = true                                                                                                    | SquirrelMail Login                                                                                  |
|   | DISPOSITIVI:<br>CD/DVD HDD USB Drive Laptop Wireless                                                                                                    | <ol> <li>General Options</li> <li>Themes</li> <li>Address Books</li> <li>Message of the Day (MOTD)</li> <li>Plugins</li> <li>Database</li> </ol>                                 | Press any key to continue<br>Successivamente, vedrete una<br>lista di opzioni e le loro                                                                                                    | Name: Password: Login                                                                               |
|   |                                                                                                    | 10. Languages                                                                                                    | impostazioni; premete <b>Invio</b> per                                                                                                    | Installare ISPConfig 3                                                                              |
|   | er installare il client di<br>posta SquirrelMail<br>eseguite:                                                                                                    | <ul> <li>D. Set pre-defined settings</li> <li>for specific IMAP servers</li> <li>C Turn color on</li> <li>S Save data</li> <li>Q Quit</li> </ul>                                 | Tornate al menù principale,<br>inserite: <b>S</b> per salvare i dati, e<br>vedrete:                                                                                                    | Per installare l'ultima versione<br>rilasciata di ISPConfig 3, fate così<br>(sostituendo ISPConfig- |
| ł | aptitude install squirrelmail                                                                                                    | Command >>                                                                                                    | Data saved in config.php                                                                                                    | versione):                                                                                          |
|   | Quindi create il seguente link<br>simbolico                                                                                                    | Inserite: <b>D</b><br>Ora vedrete la lista delle                                                                                                    | Press enter to continue<br>Tornare al menù principale,<br>inserite: <b>Q</b> per chiudere.                                                                                                    | cd /tmp<br>wget                                                                                     |
|   | ln -s<br>/usr/share/squirrelmail/<br>/var/www/webmail                                                                                                    | opzioni server IMAP:<br>Please select your IMAP server:<br>(Selezionare il vostro server                                                                                         | Dopo potete accedere a<br>SquirrelMail su:                                                                                                    | <pre>http://downloads.sourceforge.net /ispconfig/ISPConfig- 3.0.1.6.tar.gz?use_mirror=</pre>        |
|   | e configurate SquirrelMail:                                                                                                    | IMAP)                                                                                                    | http://server1.example.com/webma<br>il                                                                                                    | tar xvfz ISPConfig-<br>3.0.1.6.tar.gz                                                               |

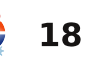

## IL SERVER PERFETTO - PARTE 4

| cd<br>ispconfig3_install/install/                                                                                                    | <b>ISP</b> Config                                     |                                               |                |      |           |
|----------------------------------------------------------------------------------------------------|-------------------------------------------------------|-----------------------------------------------|----------------|------|-----------|
| Il passaggio successivo è<br>eseguire:                                                                                                    | hosting control panel                                 | Login                                         |                | 1    |           |
| php -q install.php                                                                                                    |                                                       | Login                                         |                |      |           |
| Questo avvierà l'installazione di<br>ISPConfig3. Premete <b>Invio</b> per ogni<br>opzione, <u>eccetto</u> quando vi verrà<br>chiesta la vostra password MySQL.<br>Il programma di installazione<br>configura automaticamente tutti i<br>servizi di base, quindi non è<br>necessaria nessuna configurazione<br>manuale. |                                                       | Login<br>Username<br>Password<br><b>Pagin</b> | admin<br>••••• |      |           |
| Dopo potrete accedere ad<br>ISPConfig 3 da:<br>http://server1.example.com:8080/                                                                                                    | ISPConfig<br>hosting control panel                    | System Client Em                              | ail Monitor    | Site | es DN     |
| oppure:                                                                                                    | Email Accounts<br>Domain<br>Email Mailbox             | Email Domain                                  |                |      |           |
| http://192.168.0.100:8080/                                                                                                    | Email Alias<br>Email Forward                          | Tools                                         |                |      |           |
| Eseguite il login con il nome<br>utente <b>admin</b> e la password                                                                                                    | Email Catchall<br>Email Routing                       | G Add new Domain                              |                |      |           |
| <i>admin</i> (dovreste cambiare la<br>password predefinita dopo il primo<br>login).                                                                                                    | Spamfilter<br>Whitelist<br>Blacklist<br>User / Domain | Email Domain Active Server                    |                |      |           |
| Il sistema è ora pronto per<br>essere usato.                                                                                                    | Policy<br>Fetchmail                                   |                                               | •              | k    | Page 1 of |
|                                                                                                    | full circle mo                                        | -<br>agazine n. 34 👍 <b>19</b>                |                |      | rage ror  |

\_\_\_\_\_